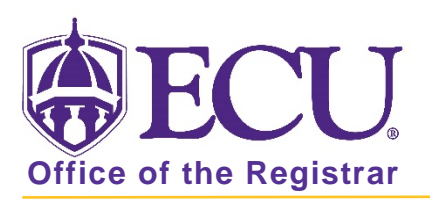

## How do I view student grades from Faculty and Advisor Self Service?

1. Log into Pirate Port and click on the Faculty and Advisor Self Service card.

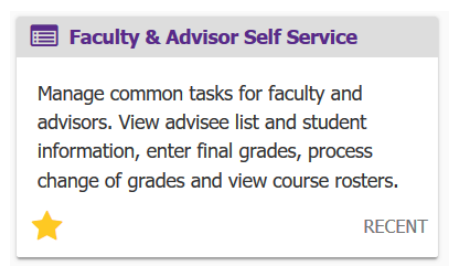

2. Click on Advisee Search on the Faculty and Advisor Self Service dashboard.

| ⊕ ECU                                                                                                    |           |
|----------------------------------------------------------------------------------------------------|-----------|
|                                                                                                    |           |
| Faculty and Advisor Self Service<br>Hello<br>This is the entry page for Banner Faculty and Advisors. You can navigate to the below pages depending on your role at the Un<br>• Advisee Search<br>• Change of Grade<br>• Course Rosters<br>• Faculty Grade Entry<br>• Schedule Planner Advisor Mode | iversity. |

3. Select the current term from the Term pull down menu.

| Change term search for a student ex view your advises listing   |
|-----------------------------------------------------------------|
| Change term, search for a student, or view your advisee listing |
| Tarm                                                            |
| Fall 2020                                                       |
|                                                                 |
| Fall 2020                                                       |
| 2nd Summer 2020                                                 |
| 11 Week Summer 2020                                             |
| 1st Summer 2020                                                 |
| Spring 2020                                                     |
| Spring-Dental-2020                                              |
| View Profile View My Advisee Listing                            |

4. Search for an advisee using Student ID, Student Email or Student Name. See instructions, "How do I search for an advisee?" from the <u>Pirate Port /Banner Self Service</u> page on the Registrar's Web site

## 5. Click View Profile.

NOTE: A student profile can be accessed from several screens in Faculty and Advisor Self Service including, Faculty Grade Entry, Course Rosters, Advisee Search and Advisee Listing.

| <b>ECU</b>                      |                                                                                                    |                                                                                         |            |                                                                                                    |                                                                                                    |                                                                                                    |            | *           | 9        | PeeDee Pirate     |
|---------------------------------|----------------------------------------------------------------------------------------------------|-----------------------------------------------------------------------------------------|------------|----------------------------------------------------------------------------------------------------|----------------------------------------------------------------------------------------------------|----------------------------------------------------------------------------------------------------|------------|-------------|----------|-------------------|
| Student • Student Pr            | ofile                                                                                                    |                                                                                         |            |                                                                                                    |                                                                                                    |                                                                                                    |            |             |          |                   |
| Student Profile - Pe            | eDee Pirate                                                                                                    |                                                                                         |            |                                                                                                    |                                                                                                    |                                                                                                    |            |             |          |                   |
| Term: Spring 2020 🗸             | Standing: Good Stan                                                                                                    | iding, as of Fall 2019                                                                  | Overall Ho | ours: 0 Overall GPA: 0.000                                                                                                    | 0                                                                                                    |                                                                                                    |            | Registratio | on Notic | ces: 3 Holds: 1   |
| PeeDee Pirate                   | Bio Information<br>Email:<br>Phone:<br>Date of Birth:<br>Emergency Contact:<br>Emergency Phone:<br>General Information<br>Class:<br>Status:<br>Student Type:<br>Residency:<br>Campus:<br>Graduation Information<br>Graduation Applications: | Undergraduate<br>Freshman<br>Active<br>Freshman<br>Out-of-State Resident<br>Main Campus |            | CURRICULUM, HOURS & G Primary Secondary Degree: Level: Program: College: Major: Department: Concentration: Minor: Concentration: Catalog Term: DEGISTEDED COURSES | PA<br>Ho<br>Bachel<br>Underg<br>BS-Ch<br>Collegi<br>Chemi<br>Not Pro<br>Not Pro<br>Not Pro<br>Fall 20 | urs & GPA<br>for of Science<br>graduate<br>emistry<br>e of Arts and Sciei<br>stry BS Intended<br>stry<br>wided<br>wided<br>wided<br>19 | nces       |             |          | •                 |
| Prior Education and Testing     | Advisors                                                                                                    | None                                                                                    | Г          | Courses Title                                                                                                    |                                                                                                    | Dataila                                                                                                    | CDN        | Hause       | De       | nintration Status |
| Additional Links                | Primary / Major 1 Advisor<br>Major 2 Advisor                                                                                                    |                                                                                         |            | Course nue                                                                                                    |                                                                                                    | Details                                                                                                    | 20002      | Hours       | Ke       |                   |
| Degree Works                    |                                                                                                    |                                                                                         |            | Principles of Biology II<br>Principles of Biology Labor:                                                                                                    | ator                                                                                                  | BIOL 1200                                                                                                    | 31002      | 3           | **F      | Registered**      |
| Academic Transcript             |                                                                                                    |                                                                                         |            | College Algebra - Research                                                                                                    | h St                                                                                                  | MATH 1065                                                                                                    | 32108      | 3           | **6      | -<br>Registered** |
| Registration and Planning       |                                                                                                    |                                                                                         |            | General Chemistry I                                                                                                    |                                                                                                    | CHEM 1150                                                                                                    | 32239      | 3           | **F      | Registered**      |
| Student Schedule                |                                                                                                    |                                                                                         | <<br>T     | otal Hours   Registered H                                                                                                    | ours: 1                                                                                               | 0   Billing Hours                                                                                                    | : 10   CEU | Hours: 0    | Min Ho   | wrs: 0   Max      |
| Apply to Graduate               |                                                                                                    |                                                                                         | H          | 10UIS: 18                                                                                                    |                                                                                                    |                                                                                                    |            |             |          |                   |
| View Application for Graduation |                                                                                                    |                                                                                         |            |                                                                                                    |                                                                                                    |                                                                                                    |            |             |          |                   |
| Week at a Glance                |                                                                                                    |                                                                                         |            |                                                                                                    |                                                                                                    |                                                                                                    |            |             |          |                   |
| View Grades                     |                                                                                                    |                                                                                         |            |                                                                                                    |                                                                                                    |                                                                                                    |            |             |          |                   |

- 6. Click the View Grades link.
- 7. A new tab will open named Student Grades.

| 🥑 Student Profile 🛛 🗙                         | Image: Organization of the second second |   |              |
|-----------------------------------------------|----------------------------------------------------------------------------------------------------|---|--------------|
| $\leftrightarrow$ $\rightarrow$ C $rac{1}{2}$ | 🖸 🚔 🕾 https://bantst-ssb.ecu.edu/StudentSelfService/ssb/studentGrades?bannerld=113&termCode=202030 🛛 🕶 🗟 🏠                                                                                                    |   | <u>↓</u> III |
| <b>ECU</b>                                    |                                                                                                    | * | ٩            |
| View Grades                                   |                                                                                                    |   |              |
| Student Grades - Pe                           | eDee Pirate                                                                                                    |   |              |
| Select a Term 🗸                               | Select a Course Level 🗸 🗸                                                                                                    |   |              |

8. Click the down arrow next to Select a Term, to select an available term with grades.

| © ECU                                              | * | ( |
|----------------------------------------------------|---|---|
| View Grades                                        |   |   |
| Student Grades - PeeDee Pirate (B00905422)         |   |   |
| Select a Term Select a Course Level V<br>Fall 2019 |   |   |

9. Click the down arrow next to Select a Course Level to select a level for which you would like to view grades for.

| ₩ ECU                                                                                                    | * | ٩ |
|----------------------------------------------------------------------------------------------------|---|---|
| View Grades                                                                                                    |   |   |
| Student Grades - PeeDee Pirate                                                                                 |   |   |
| Fall 2019     Select a Course Level       Primary Curriculum     Undergraduate       Level :     Undergraduate |   |   |
| College :College of Arts and SciencesDegree :Bachelor of ScienceProgram :BS-Chemistry                          |   |   |

10. Grades are displayed for the term and level selected.

| <b>⊜</b> ECU                                            |                                    |                                                            |                                                                                       |                                  |                   |          |             |                          | *     | ٩     |
|---------------------------------------------------------|------------------------------------|------------------------------------------------------------|---------------------------------------------------------------------------------------|----------------------------------|-------------------|----------|-------------|--------------------------|-------|-------|
| View Grades                                             |                                    |                                                            |                                                                                       |                                  |                   |          |             |                          |       |       |
| Student Grades                                          | - PeeDee Pirat                     |                                                            |                                                                                       |                                  |                   |          |             |                          |       |       |
| Fall 2019 🗸                                             | Undergraduate 🗸                    |                                                            |                                                                                       |                                  |                   |          |             |                          |       |       |
| GPA Summary Vie<br>0.000 0.00<br>Selected Term Institut | w Details<br>00 - 0.000<br>0verail | Primary C<br>Level :<br>College :<br>Degree :<br>Program : | Curriculum View<br>Undergraduate<br>College of Arts<br>Bachelor of Sc<br>BS-Chemistry | Details<br>and Sciences<br>ience |                   |          |             |                          |       |       |
| Course Work                                             |                                    |                                                            |                                                                                       |                                  | • •               |          | Search by C | ourse Title or Subject C | ode   |       |
| Subject <sup>0</sup>                                    | Course Title                       | Campus °                                                   | Midterm Grade                                                                         | Final Grade                      | Attempted Hours o | Earned H | GPA Hours ° | Quality Points           | CRN   | ° Act |
| BIOL 1100, 004                                          | Principles of Biology I            | 008                                                        |                                                                                       | (A)                              | 3.000             | 3.000    | 3.000       | 12.000                   | 81496 |       |
| BIOL 1101, 007                                          | Principles of Biology J<br>Lab     | 008                                                        |                                                                                       | (A)                              | 1.000             | 1.000    | 1.000       | 4.000                    | 81509 |       |
| PHIL 1175, 008                                          | Introduction to Ethics             | 008                                                        |                                                                                       | A                                | 3.000             | 3.000    | 3.000       | 12.000                   | 82711 |       |
| HLTH 1000, 002                                          | Health in Modern<br>Society        | 008                                                        |                                                                                       | (A)                              | 2.000             | 2.000    | 2.000       | 8.000                    | 83046 |       |

11. To return to the Faculty and Advisor Dashboard, click the Faculty Services Dashboard tab in the browser.

| <u>File Edit View History Bool</u>              | kmarks | <u>T</u> ools <u>H</u> elp                  |                                  |     |     |                 |
|-------------------------------------------------|--------|---------------------------------------------|----------------------------------|-----|-----|-----------------|
| MyWeb Page                                      | ×      | 🗍 Faculty Services Dashboard 🛛 🗙            | Ø Student Profile                | ×   | +   |                 |
| $( \leftarrow ) \rightarrow $ C $( \triangle )$ | 0      | https://bantst-ssb. <b>ecu.edu</b> /Student | SelfService/ssb/studentProfile?s | ••• | ⊠ ☆ | <b>Q</b> Search |
| <b>ECU</b>                                      |        |                                             |                                  |     |     |                 |

12. To search for another student, click the Advisee Search in the cookie trail to return to the Advisee Search window.

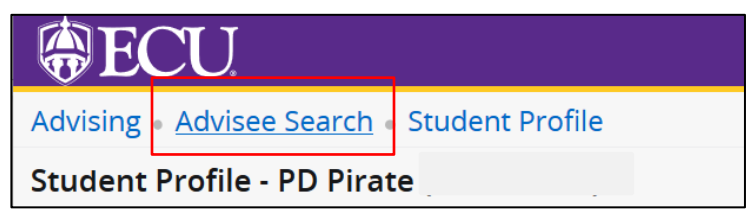

When you exit out of Faculty and Advisor Self Service, always use **Sign Out** at the top of the page, and then exit out of the web browser.

| <b>BECU</b>                                 | *        | ٩ |
|---------------------------------------------|----------|---|
| Advising • Advisee Search • Advisee Listing |          |   |
| Advisee Listing                             |          |   |
| ⊕ECU                                        | *        | ٩ |
| Advising • Advisee Search • Advisee Listing | Sign Out |   |